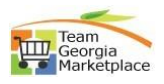

## Send email to suppliers.

| <mark>Step #</mark> | Action                                                                                                    |                                                                                                    |                                                                                                    |                                                                                                    |                                                                                                    |  |  |
|---------------------|----------------------------------------------------------------------------------------------------|----------------------------------------------------------------------------------------------------|----------------------------------------------------------------------------------------------------|----------------------------------------------------------------------------------------------------|----------------------------------------------------------------------------------------------------|--|--|
| 1                   | Login to GPR. Link: https://ssl.doas.state.ga.us/GPRBuyerPortal/                                                                                                    |                                                                                                    |                                                                                                    |                                                                                                    |                                                                                                    |  |  |
| Login to            | GPPR Buyer Pontal 😑 🦉 GEORGIA PROCUREMENT REGISTRY 🔁 Team Strategy and Strategy and Strategy |                                                                                                    |                                                                                                    |                                                                                                    |                                                                                                    |  |  |
| GPR                 | ★ Quick Links ★ AnnoL<br>Bidding Event Search System                                                                                                    | uncements<br>n maintenance amouncement                                                                                                    |                                                                                                    |                                                                                                    | ×<br>^                                                                                                    |  |  |
|                     | Supplier Search     NIGP Search     Thegin                                                                                                    | jister with Team Georgia Marketplace (TGM) <sup>+</sup> and "View Attachmer<br>p.m. Priday-July 14th unt8 7:00 a.m. Monday-July 17th. The       | This is Just a r<br>ris" for Sourcing events functionality of Georgia Procurem<br>re will be a system interruption or no access to Team Geo | ample message<br>en Registry will not be available due to PeopleSoft Financial / TGI/<br>rgia Marketplace Bidder & Supplier Portal for registration or mainte | scheduled system maintenance updates unavailable from 7:00<br>nance of Suppler or Bidder profiles during this time. |  |  |
|                     | Team Georgia Marketplace - Bidder and Supplier Portal Leena's                                                                                                    | Natglaces<br>Constraint Package Constraint Package Constraint Package Constraint Package Constraint Package get for any question or constraint. |                                                                                                    |                                                                                                    |                                                                                                    |  |  |
|                     |                                                                                                    | jin                                                                                                    |                                                                                                    |                                                                                                    | Browse Events                                                                                                    |  |  |
|                     |                                                                                                    | Username * Entity B<br>Password *                                                                                                    | wei                                                                                                    | •                                                                                                    | Open Events                                                                                                    |  |  |
|                     |                                                                                                    |                                                                                                    | Submit                                                                                                    | Reset                                                                                                    | Awarded                                                                                                    |  |  |
|                     |                                                                                                    | • 0                                                                                                    |                                                                                                    | ees nep with tight?                                                                                                    | I Notice of Intent to Award                                                                                         |  |  |
|                     | -                                                                                                    | Paper Events Electronic Events                                                                                                    | Supplier Search                                                                                                    | Lookup NIGP GPM                                                                                                    |                                                                                                    |  |  |
| 2                   | Click on "Manage Paper Events" link.                                                                                                    |                                                                                                    |                                                                                                    |                                                                                                    |                                                                                                    |  |  |
| Manage              | GPR Buyer Portal                                                                                                    | Contraction Contraction                                                                                                    | GEORGIA PROCUREMENT REGIST                                                                                                    | RY Team -<br>Georgia<br>Marketplace                                                                                                    | 🚯 Help 🛛 😝 My Profile 🖊                                                                                             |  |  |
| Events              | ¢ Management ✓ 👧 Bu                                                                                                    | uyer Portal - Dashboard                                                                                                    |                                                                                                    |                                                                                                    | Welcome Leena Augusta Buyer I AUGUSTA UNIVERSITY<br>Agency Buyer I                                                  |  |  |
|                     | Manage Paper Events                                                                                                    | ly Pending Action                                                                                                    |                                                                                                    | s                                                                                                    | ee all + Create New Paper Event                                                                                     |  |  |
|                     | Manage User Manage Paper Events     Event     Manage Entities     A No p                                                                                                    | t ID †↓ Event Title †↓ I pending actions available                                                                                              | Buyer †∔ Close Dat… †∔ Status †∤                                                                                                    | Entity 11 Created 4                                                                                                    | On 11 Cpen Events                                                                                                   |  |  |
|                     | View Reports Event                                                                                                    | nt Type Date Range                                                                                                    | N L M                                                                                                    |                                                                                                    | Under Evaluation                                                                                                    |  |  |
| 3                   | Select event to notify the suppliers. ** Only events with OPEN status will have link to notify                                                                                                    |                                                                                                    |                                                                                                    |                                                                                                    |                                                                                                    |  |  |
| Notify              | suppliers.                                                                                                    |                                                                                                    |                                                                                                    |                                                                                                    |                                                                                                    |  |  |
| Supplier            | My Pending Action (0) My Events (14)<br>14 records displayed                                                                                                    | ) All Events (40)                                                                                                    |                                                                                                    |                                                                                                    |                                                                                                    |  |  |
|                     | Event ID †↓ Event T                                                                                                    | Title †↓ Buyer †↓                                                                                                    | Close Dat †↓ Status †↓                                                                                                    | Entity †↓ Creat                                                                                                    | ed On †↓ Updated On ↓ Action                                                                                        |  |  |
|                     | PE-51200-RFP-2024-000000 LP Test                                                                                                    | t Breakfast Samosa Leena August                                                                                                    | 09-29-2023 0 PendingAppr                                                                                                    | AUGUSTA UNIVERSITY 08-29                                                                                                    | -2023 1 08-29-2023 1 × Cancel Event                                                                                 |  |  |
|                     | PE-51200-RFI-2024-0000000 RFI test                                                                                                    | st event Living Learni Leena August                                                                                                    | 09-28-2023 0 Open                                                                                                    | AUGUSTA UNIVERSITY 07-18                                                                                                    | 2023 0 06-28-2023 0 ₽ Notify Supplier(s)<br>× Cancel Event<br>+ Add Supplier(s)<br>2 0                              |  |  |
|                     | PE-51200-RFQ-2024-000000 LP Test                                                                                                    | t RFQ Breakfast Sa Leena August                                                                                                    | 09-29-2023 0 Open                                                                                                    | AUGUSTA UNIVERSITY 08-28                                                                                                    | -2023 0 08-28-2023 0 P Notify Supplier(s)                                                                           |  |  |
|                     |                                                                                                    |                                                                                                    |                                                                                                    |                                                                                                    | + Add Supplier(s)                                                                                                   |  |  |
|                     | PE-51200-RFI-2024-0000000 LP- Teo                                                                                                    | st RFI- Hydrogen Ref Leena August                                                                                                    | 09-29-2023 0 InProgress                                                                                                    | AUGUSTA UNIVERSITY 08-28                                                                                                    | -2023 0 08-28-2023 0 ▷ Submit<br>× Cancel Event                                                                     |  |  |
|                     | PE-51200-RFP-2024-000000 LP Test                                                                                                    | t - Campus Dining S Leena August                                                                                                    | 09-29-2023 0 Open                                                                                                    | AUGUSTA UNIVERSITY 08-18                                                                                                    | -2023 0 08-23-2023 1 S Notify Supplier(s)<br>X Cancel Event                                                         |  |  |
|                     |                                                                                                    |                                                                                                    |                                                                                                    |                                                                                                    | + Add Supplier(s)                                                                                                   |  |  |
| 4                   | Click on 'Notify Suppliers' link.                                                                                                    |                                                                                                    |                                                                                                    |                                                                                                    |                                                                                                    |  |  |
| Notify              | PE-51200-RFI-2024-0000000 RFI test                                                                                                    | et event Living Learni Leena August                                                                                                    | 09-28-2023 0 Open                                                                                                    | AUGUSTA UNIVERSITY 07-18                                                                                                    | 2023 0 08-28-2023 0                                                                                                 |  |  |
| Supplier            |                                                                                                    |                                                                                                    |                                                                                                    |                                                                                                    | + Add Supplier(s)                                                                                                   |  |  |
| 5                   | Enter subject an                                                                                                    | er subject and main message under body. Click on 'Send'                                                                                         |                                                                                                    |                                                                                                    |                                                                                                    |  |  |
| Notify              | Notify Supplier(s): PE-51200-RFI-2024-000000016 (RFI test event Living Learning Community Review and Recommendation)                                                                                                    |                                                                                                    |                                                                                                    |                                                                                                    |                                                                                                    |  |  |
| Supplier            | Subject                                                                                                    |                                                                                                    |                                                                                                    |                                                                                                    |                                                                                                    |  |  |
|                     | Test email to all suppliers                                                                                                    |                                                                                                    |                                                                                                    |                                                                                                    |                                                                                                    |  |  |
|                     | Hooy (1000 on anazers simily 1)<br>This is test email to all suppliers.                                                                                                    |                                                                                                    |                                                                                                    |                                                                                                    |                                                                                                    |  |  |
|                     | The Georgia Department of Administrative Services (DOAS) Procurement Helpdesk business operations will be closed on Monday, September 4th for Labor Day as a State holiday. The Procurement H                                                                                                    |                                                                                                    |                                                                                                    |                                                                                                    |                                                                                                    |  |  |
|                     |                                                                                                    |                                                                                                    |                                                                                                    |                                                                                                    | Send                                                                                                    |  |  |
|                     |                                                                                                    |                                                                                                    |                                                                                                    |                                                                                                    |                                                                                                    |  |  |

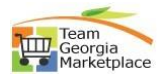

| 6      | System will send email notification.                                                                                                    |  |  |  |  |  |
|--------|----------------------------------------------------------------------------------------------------|--|--|--|--|--|
| Email  | GEORGIA PROCUREMENT REGISTRY Everyia Constraints Successfully Constraints Successfully Constraints Successfully                                                                                                    |  |  |  |  |  |
| Notice | III Manage Paper Events Recome Leena Augusta Buyer I AUGUSTA UNIVERSITY Agency Buyer I                                                                                                    |  |  |  |  |  |
|        | + Create New Paper Event C Refresh Status Entity Event Type Select Entity Select Entity Select Entity Select Event Type                                                                                                    |  |  |  |  |  |
|        | Creation Start Date End Start Date                                                                                                    |  |  |  |  |  |
|        | My Pending Action (0) My Events (14) All Events (40)                                                                                                    |  |  |  |  |  |
|        |                                                                                                    |  |  |  |  |  |
| /      | Supplier will receive email.                                                                                                    |  |  |  |  |  |
| Email  | Test email to all suppliers Email Subject                                                                                                    |  |  |  |  |  |
| Notice | DB     bidnotice.donotreply@doas.ga.gov       To     Crest, GPR                                                                                                    |  |  |  |  |  |
|        | Retention Policy 30 Day Delete_Recoverable (30 days) Expires 9/28/2023                                                                                                    |  |  |  |  |  |
|        |                                                                                                    |  |  |  |  |  |
|        | FSCMTST@sao.ga.gov                                                                                                    |  |  |  |  |  |
|        | This is test amail to all sumplians. The Coarsis Department of Administrative Services (DOAS) Department Helpdock business expections will be closed on Menday                                                                                                    |  |  |  |  |  |
|        | September 4th for Labor Day as a State holiday. The Procurement Helpdesk will be available at 8:00 a.m. on Tuesday, September 5th, 2023, to take your calls.                                                                                                    |  |  |  |  |  |
|        | Thank You,<br>Leena Augusta Buyer<br>4444444444<br>Jeena.buyer@augusta.ga.gov                                                                                                    |  |  |  |  |  |
|        |                                                                                                    |  |  |  |  |  |
|        |                                                                                                    |  |  |  |  |  |
| 8      | Buyer will also receive email confirmation with process log details.                                                                                                    |  |  |  |  |  |
| Email  | Confirmation of the Event Batch Email process - PE-51200-RFI-2024-000000016                                                                                                    |  |  |  |  |  |
| Notice | bidnotice.donotreply@doas.ga.gov                                                                                                    |  |  |  |  |  |
|        | C O Test, GPR Retarting on Delete Recoverable (30 days) Evolves Evolves Evolve |  |  |  |  |  |
|        | (i) This item will expire in 30 days. To keep this item longer apply a different Retention Policy.                                                                                                    |  |  |  |  |  |
|        | Dear Leena Augusta Buyer,                                                                                                    |  |  |  |  |  |
|        | Please review the particulars of an event for \$1200-AUGUSTA UNIVERSITY furnished below                                                                                                    |  |  |  |  |  |
|        | Prease review the particulars of an event for 51200-A05051A UNIVERSITY furnished below.                                                                                                    |  |  |  |  |  |
|        | Event Number: PE-51200-RFI-2024-00000016<br>Event Title: RFI test event Living Learning Community Review and Recommendation                                                                                                    |  |  |  |  |  |
|        | Event Type: Request for Information                                                                                                    |  |  |  |  |  |
|        | Process Log<br>2023/08/29 16:04:30 : Log starts for - 85135 - FMAIL_SUPPLIERS_CLISTOM                                                                                                    |  |  |  |  |  |
|        | 2023/08/29 16:04:30 : Email Process Log for the Event#: PE-51200-RFI-2024-000000016<br>2023/08/29 16:04:30 : Email Batch# 2308290474                                                                                                    |  |  |  |  |  |
|        | 2023/08/29 16:04:30 : Notification Type: EMAIL_SUPPLIERS_CUSTOM<br>2023/08/29 16:04:31 : Total No. of Contacts found for sending Email: 45                                                                                                    |  |  |  |  |  |
|        | 2023/08/29 16:04:31 : No of Email(s) not sent due to Bad Email Address: 0                                                                                                    |  |  |  |  |  |
|        | The sourcing event can be reviewed at: <a href="https://gprdev.doas.ga.gov/gprtest/eventDetails?eSourceNumber=PE-51200-RFI-2024-000000016&amp;sourceSystemType=gpr20">https://gprdev.doas.ga.gov/gprtest/eventDetails?eSourceNumber=PE-51200-RFI-2024-000000016&amp;sourceSystemType=gpr20</a>                                                                                                    |  |  |  |  |  |